## 3. Scheduler configuration

In this section, we will configure a scheduler to calculate the processing time and set the value of the Kepler - Color fields | SLA & Custom actions flag

1. Click on the tab 'Scheduler', to configure a schedular of the SLA

| Configuration                                                                                                    |                                                                                                    |  |  |  |
|----------------------------------------------------------------------------------------------------|----------------------------------------------------------------------------------------------------|--|--|--|
| « SLA Monitoring for JIRA » allows to configure the monitoring indicator field's colors and shapes depending on elapsed time between actions |                                                                                                    |  |  |  |
| Configuration Planning Scheduler                                                                                                    | Actions                                                                                            |  |  |  |
| Real time update                                                                                                    | <ul> <li>No (1)</li> <li>Yes</li> </ul>                                                            |  |  |  |
|                                                                                                    | If you didnt configure a schedular for this custom field, we invite you to do it : configuration 🧿 |  |  |  |
| 3                                                                                                    | Done Cancel                                                                                        |  |  |  |

- 1. Choose whether it is a real-time update
- 2. Click on
  - The configuration of the scheduler
- to access the screen of the configuration of the scheduler 3. Save the configuration by clicking on '**Done**'. Or, click on '**Cance**l', to cancel the configuration of the scheduler

## The configuration of the scheduler

There are two ways to access the screen of the configuration

- 1. Following the path: Administration > Manage Apps > SLA Monitoring scheduler > Scheduler configuration > Click on "Add a scheduler".
- 2. Click on the button configuration on the tab 'Scheduler'

| Administration Q Search Jira admin<br>Applications Projects Issues Manage apps User management Latest upgrade report System |                                                                                                    |                |                           |                |                         |                     |         |  |  |  |
|----------------------------------------------------------------------------------------------------|----------------------------------------------------------------------------------------------------|----------------|---------------------------|----------------|-------------------------|---------------------|---------|--|--|--|
| ATLASSIAN MARKETPLACE<br>Find new apps<br>Manage apps<br>SLA MONITORING SCHEDULER<br>Scheduler configuration                | SLA Monitoring scheduler<br>Below is the list of registered schedulers for SLA Monitoring . this schedulers will allow you to program the updating process of SLA Monitoring<br>time customfields<br>Add a scheduler |                |                           |                |                         |                     |         |  |  |  |
|                                                                                                    | Name                                                                                                    | Frequency Type | Expression/Frequency mode | JQL            | Execution               | Apply on            | Actions |  |  |  |
|                                                                                                    | Processing Time Scheduler                                                                                                    | Interval       | EveryWeek                 | project = SLAM | 2020-01-22T16:47:35.793 | [customfield_11000] | / 1     |  |  |  |
|                                                                                                    |                                                                                                    |                |                           |                |                         |                     |         |  |  |  |

A new screen is displayed to define the settings of the scheduler.

|                              |            |                  |                                       | 0        |                                            |
|------------------------------|------------|------------------|---------------------------------------|----------|--------------------------------------------|
| Administration <b>a</b> s    | earch Jira | Add a schodulor  |                                       | ×        | Back to project: SQL Custom field for Jira |
| Applications Projects Issues | Managa     | Aud a scheduler  |                                       | <u>^</u> |                                            |
| Applications Projects issues | inanage a  |                  |                                       |          |                                            |
| ATLASSIAN MARKETPLACE        | SLA        |                  |                                       |          |                                            |
| Find new apps                | Palau      | Define the updat | e frequency of your flag(s) here      |          | record of SLA Monitoring time              |
| Manage apps                  | custo      |                  | <b>^</b>                              |          | socess of SLA Monitoring time              |
| VDODTED                      |            | Scheduler Name*  | Processing Time Scheduler             |          |                                            |
| Global Settings              | Add        | Frequency Type   | • Cron (2)                            |          |                                            |
| Integrations                 | Nam        |                  | O Interval                            |          | Apply on Actions                           |
| Templates                    | Deere      | Expression*      | 0 0 17 ? * * * 3                      |          |                                            |
| Scheduled Reports            | Proce      | JQL*             | project = SLAM and status != Closed 4 |          |                                            |
| Permission Schemes           |            |                  |                                       |          |                                            |
| File Servers                 |            | Customfields*    | None                                  |          |                                            |
| Post Function Authentication |            |                  | Processing time 5                     |          |                                            |
| Xporter Audit Log            |            |                  | SLA<br>SLA Flag                       |          |                                            |
| Process Manager              |            |                  |                                       |          |                                            |
| Export and Import            |            |                  |                                       |          |                                            |
| License Management           |            |                  |                                       | Add      |                                            |
| Documentation                |            |                  |                                       |          |                                            |

- 1. Set the name of the scheduler;
- Set the name of the scheduler;
   Set the frequency type;
   If the frequency type is "Cron", you have to set the Cron expression. Ex : 0 0 17 ? \* \* \* which means that it will be executed every day at 7 pm. For the frequency type "Interval", you have three choices: every day, every week, or every month. You can use CronMaker which is a utility that will help you build cron expressions.
   Set the JQL request that returns the list of issues to be processed;
   Select the custom field that you created previously;
   O if the the network of the custom field that you created previously;

- 6. Click on the "Add" button to save the configuration.

To create an action to do for each indicator, click on the tab "ACTIONS"